## **TURNITIN** Creación de cuenta

Las siguientes instrucciones son para registrarse por primera vez en Turnitin. Estos pasos solo son necesarios una vez.

En su navegador de Internet, ingrese a la página <u>http://www.turnitin.com</u> y seleccione su idioma en el menú desplegable.

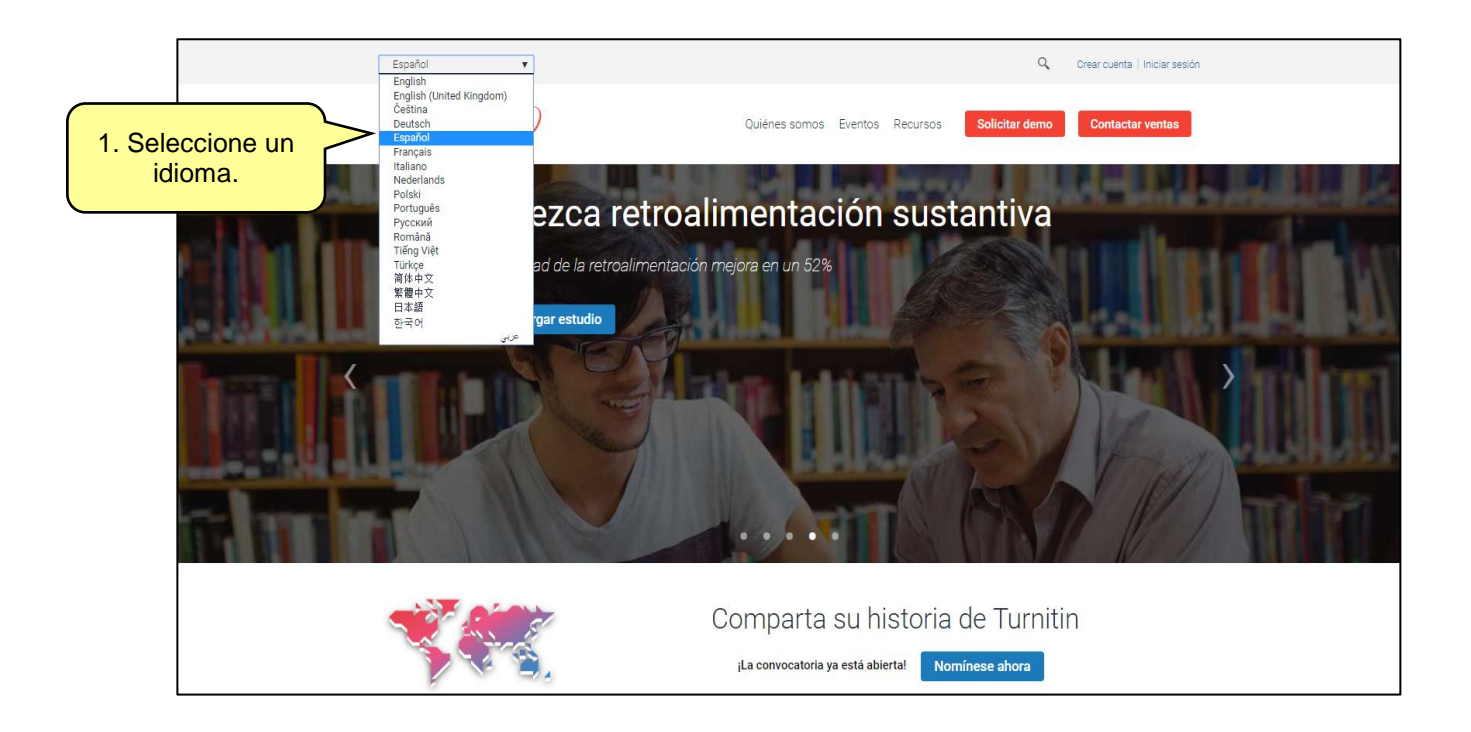

En la página de inicio, haga clic en "Crear cuenta".

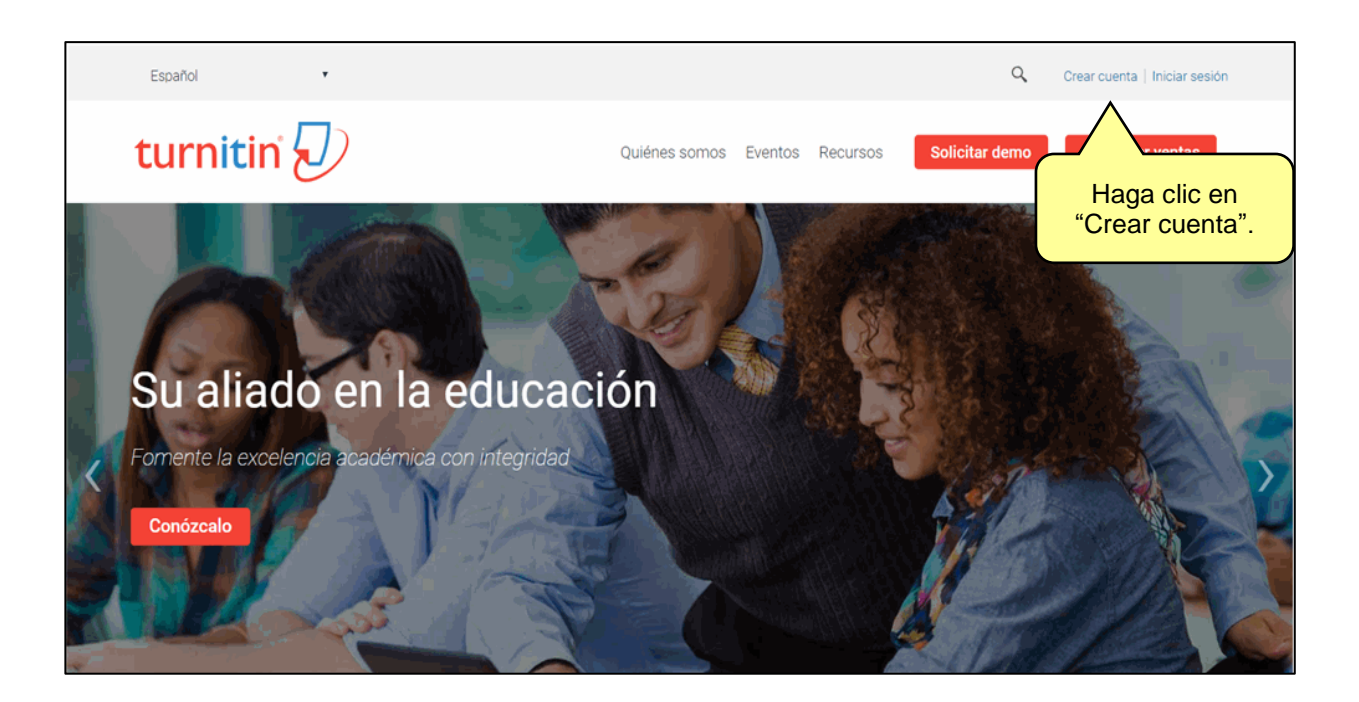

Luego, haga clic en el enlace "Estudiante".

|                 | turnitin 🕗                                                                                                    |
|-----------------|----------------------------------------------------------------------------------------------------|
|                 | Crear un perfil de usuario                                                                                                    |
|                 | ¿Alguna vez ha usado Turnitin?                                                                                                    |
|                 | Si ya usó Turnitin anteriormente, puede usar el mismo correo electrónico y la<br>misma contraseña para iniciar sesión. Puede mantener todos sus documentos y<br>calificaciones juntos, jincluso si ahora se encuentra en una clase diferente o en<br>una escuela diferente!           |
|                 | Dirección de correo electrónico                                                                                                    |
|                 |                                                                                                    |
|                 | Contraseña (Iniciar sesión en Turnitin)                                                                                                    |
|                 | ¿Olvidaste tu contraseña? <u>Haga clic aquí.</u>                                                                                                    |
|                 | Crea una cuenta nueva<br>Seleccione si va a utilizar el servicio como instructor o estudiante.                                                                                                    |
| Haga clic aquí. | Estudiante<br>Instructor                                                                                                    |
|                 | Asistente de enseñanza                                                                                                    |
|                 | Iniciar sesión                                                                                                    |
|                 | <u>Compromiso de Privacidad   Política de privacidad   Términos del servicio   Cumplimiento de protección de datos<br/>de la UE   Protección de derechos de autor   Preguntas frecuentes legales</u><br>Copyright © 1998 - 2018 <u>Turnitin, LLC</u> . Todos los derechos reservados. |

De inmediato, será redireccionado a la siguiente pantalla donde deberá introducir sus datos. Para completar su perfil de usuario, usted necesita tener el "**Identificador de la clase" y una** "**Clave de inscripción de clase**". Puede obtener esta información contactando con su profesor.

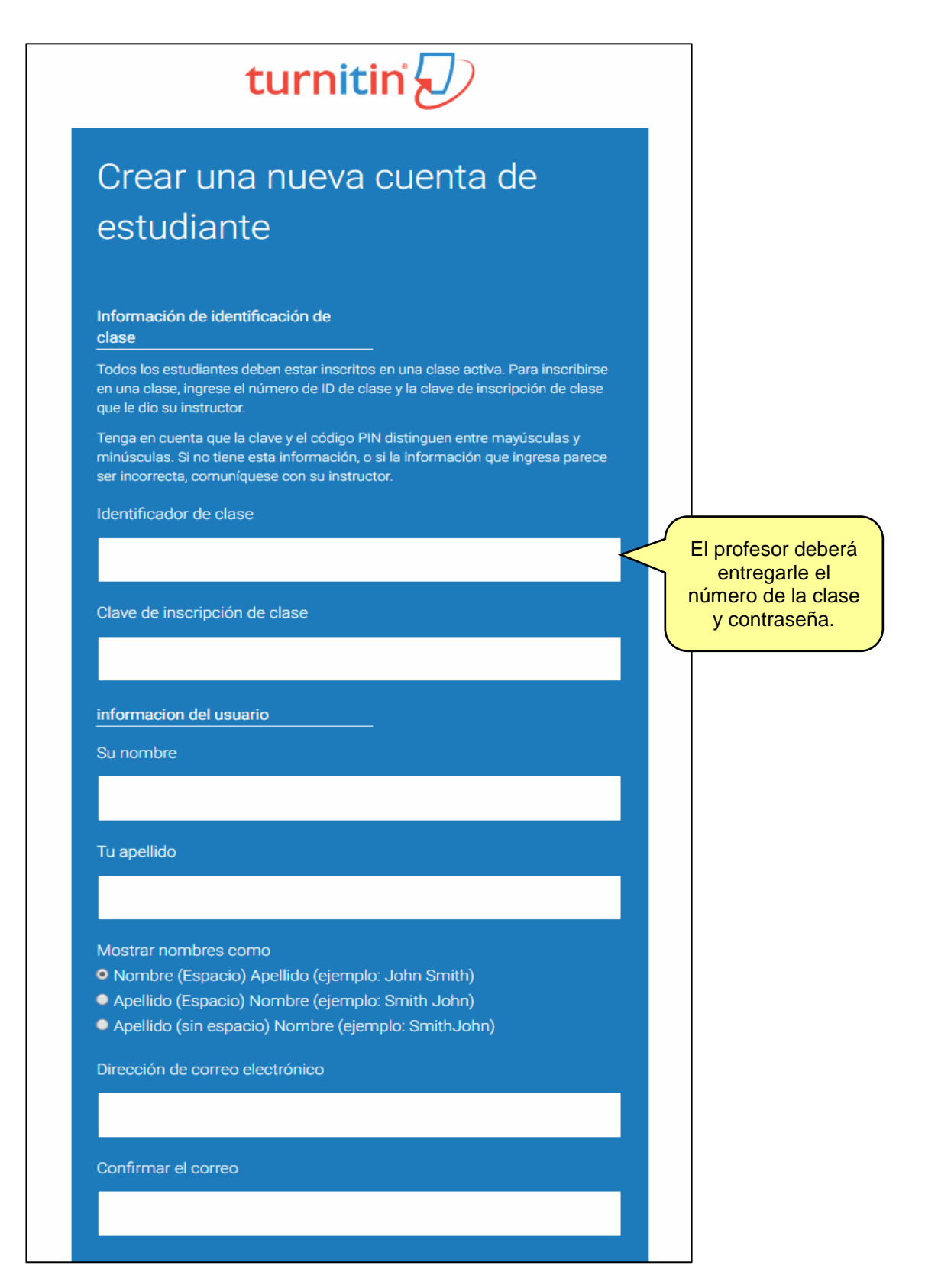

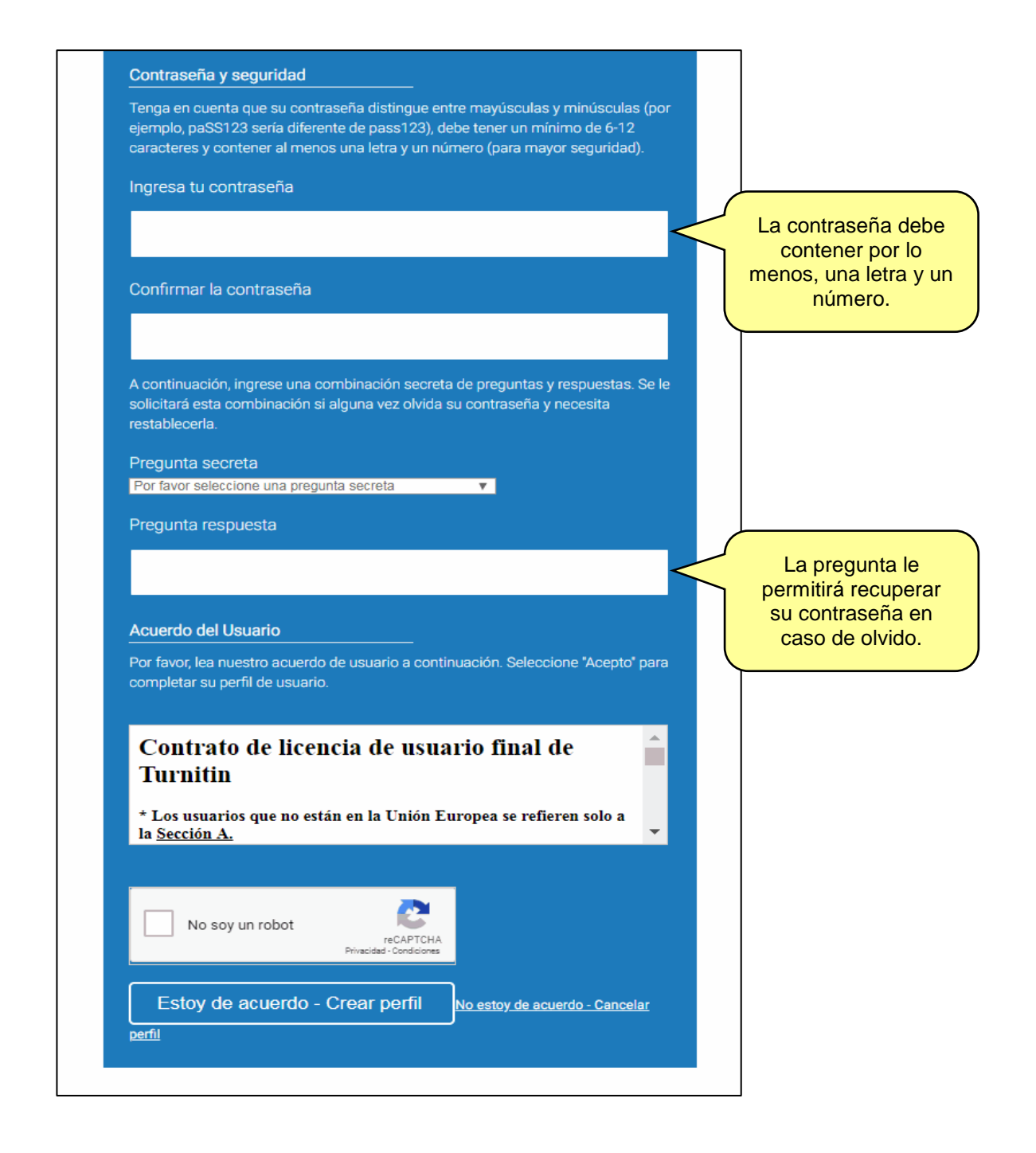

Al finalizar, le aparecerá un mensaje de confirmación de su cuenta. A partir de este momento, ya puede ingresar a la página principal del servicio <u>http://www.turnitin.com</u> e iniciar su sesión.